Instructions for the Use of a Qualified Certificate for Electronic Signature of a Natural Person in a USB token through the AQS portal

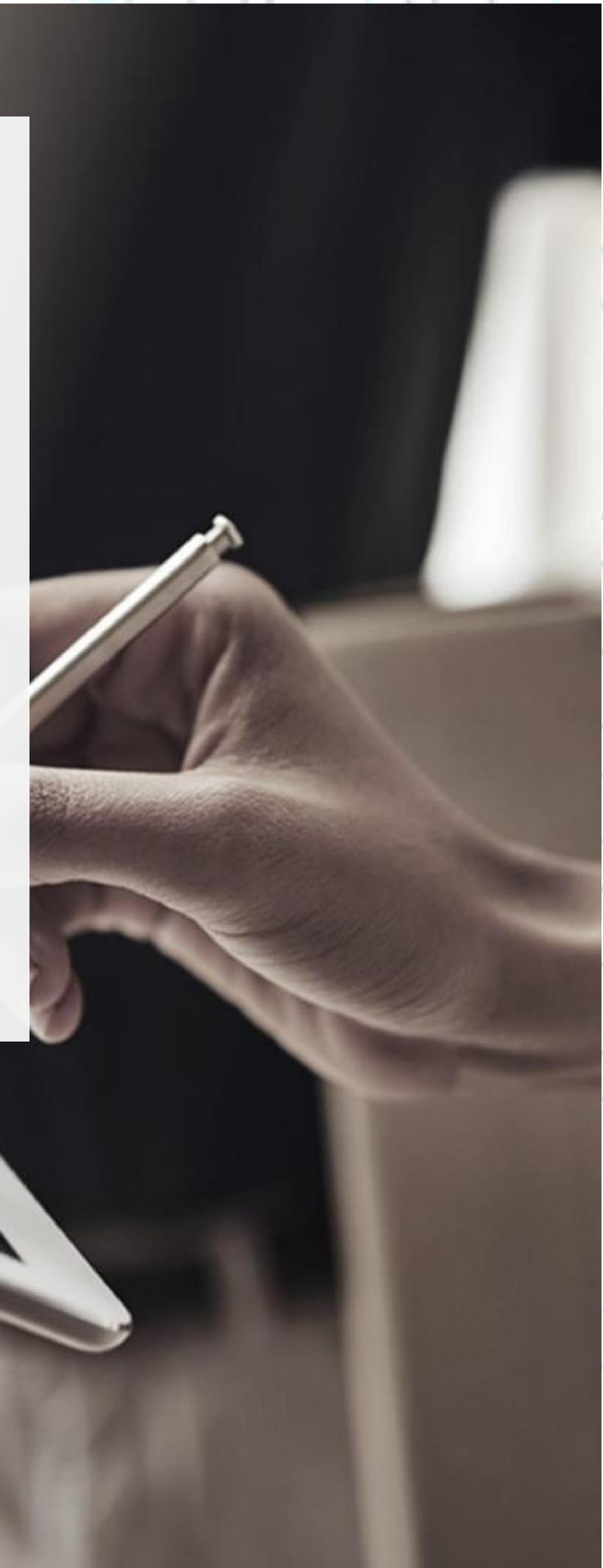

SECURITY BUILT ON TRUST

### 1. Introduction

This document includes detailed instructions for your registration process in the AQS portal of ADACOM and the procedure for issuing a qualified electronic signature of a natural person in a USB token.

### 2. User Registration at AQS portal

You will need to register on ADACOM AQS portal by following the steps below. **Note**: If you already have an account on AQS portal please follow the instructions in paragraph 4- Login Instructions to your account.

1. Visit the following link and select "Sign up": <u>https://aqs-portal.adacom.com/aqs-portal/landing.xhtml</u>

| ADACOM                                                                                                    | Home Features Signing-Portal Repository FAQ 🛟 |
|----------------------------------------------------------------------------------------------------|-----------------------------------------------|
| Qualified Trust Services with eIDAS Accreditation  Interpretations and appropriate and an experimentation and appropriate and an experimentation and appropriate and appropriate appropriate and appropriate appropriate appropriste appropriate appropriate appropriste appropriate appropriate appr |                                               |
| Login Sign Up                                                                                                    |                                               |

Figure 1- Adacom's AQS Portal

2. Fill in all the information requested in the Registration Form below and select "Next."

**Note**: The information you provide must be valid and accurate as it will be used to issue your Qualified Electronic Signature.

Kreontos 25, GR 10442 Athens

http: <u>www.adacom.com</u> email: <u>customer-support@adacom.com</u> 2 | Page.

°.

°

SECURITY BUILT ON TRUST

#### Signup Form

Welcome to Aqs portal registration form! Please fill out the following fields to get started.

| Email *                                                                      |        |
|------------------------------------------------------------------------------|--------|
| Telephone (Mobile) *     V       Select Country     V   Telephone (Mobile) * | Ξ΄.    |
| Username *                                                                   |        |
| Password * Repeat Password *                                                 |        |
| Choose a Security Question *                                                 | · °    |
| Security Question Answer *                                                   |        |
|                                                                              | Next > |
| Figure 2 Registration Form – Account Credentials                             |        |

3. Complete the creation of your account by filling in the requested information according to the image below and then click **Next**.

#### Signup Form

Welcome to Aqs portal registration form! Please fill out the following fields to get started.

| Name *                                      | Surname *                                       |            |
|---------------------------------------------|-------------------------------------------------|------------|
| Name as stated in your Identity or Passport | Surname as stated in your Identity or Passport  | 0          |
| Country *                                   |                                                 |            |
| Select Country                              |                                                 | × /        |
| r ID type *<br>Select ID type               | ∽                                   ID Number * | = >° //    |
| Figure 3 Registrat                          | ion Form - Natural Person Information           | Next ->    |
| Submit.                                     |                                                 |            |
| Kreontos                                    | 25. GR 10442 Athens                             |            |
|                                             |                                                 | Page       |
| http: y                                     | www.adacom.com                                  | 3 1 1 age. |
|                                             |                                                 |            |

#### SECURITY BUILT ON TRUST

#### Signup Form

Please scroll down to accept the Terms and Conditions.

#### Terms and Conditions for the use of ADACOM Qualified Services Portal

Welcome to ADACOM Qualified Services Portal ("Portal") which is owned and operated by ADACOM S.A. ("ADACOM"). If you continue to use this Portal, you are agreeing to comply with and be bound by the present Terms and Conditions for the use of ADACOM Qualified Services Portal ("Terms"), which govern your relationship with ADACOM regarding this Portal. If you do not accept any part of these Terms, please do not use this Portal. ADACOM reserves the right to change these Terms or modify the content of the Portal periodically without prior notice.

I have read and accept the Terms and Conditions

Please scroll down to accept the Privacy Statement.

#### PRIVACY STATEMENT

#### FOR THE PROTECTION OF PERSONAL DATA

I have read and accept the Privacy Statement

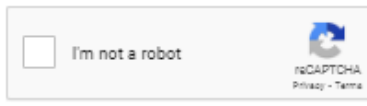

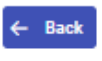

#### Figure 4 - Registration Form - Terms and Conditions

5. Your account has been successfully created and you have received an email to activate it. Once you follow the link in your email, your account will be activated, and you can login.

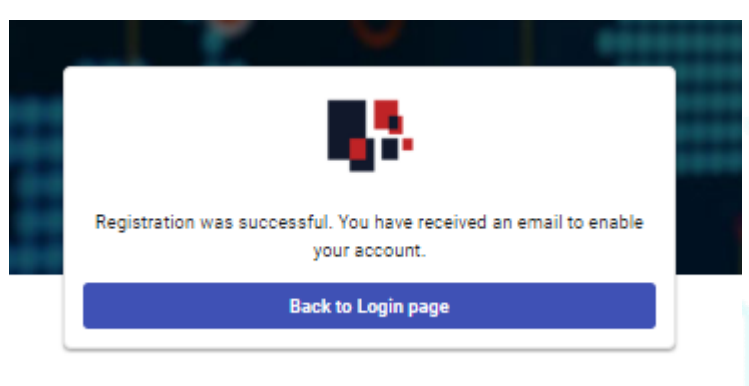

Figure 5 – successful registration. Kreontos 25, GR 10442 Athens

http: <u>www.adacom.com</u> email: <u>customer-support@adacom.com</u> 4 Page.

Submit

°°°°

| ructions to sign in to your account<br>the following link and select "Login": https://aqs-portal.adacom.com/s<br>a/landing.xhtml Enter the Username or Email and Password you set during your<br>tration in the AQS portal and click Login.                                                                                                    |                                                                                                    | SECURITY BUILT ON TRUST                                              |
|----------------------------------------------------------------------------------------------------|----------------------------------------------------------------------------------------------------|----------------------------------------------------------------------|
| the following link and select "Login": https://aqs-portal.adacom.com/r<br>al/landing.xhtml Enter the Username or Email and Password you set during you<br>tration in the AQS portal and click Login.                                                                                                    |                                                                                                    |                                                                      |
| the following link and select "Login": https://aqs-portal.adacom.com/s<br>al/landing.xhtml Enter the Username or Email and Password you set during y<br>tration in the AQS portal and click Login.                                                                                                    | nstructions to sign in to your accour                                                                                                    | nt 🚺 🦷                                                               |
| Welcome Back   Dorthwave an account?   Centered to the end   Password   Password   Penember me   Forgot your password?   Carpot your password? Space Carpot your password? Carpot your password? Car                                                                                                    | Visit the following link and select "Login": <u>P</u><br><u>portal/landing.xhtml</u> Enter the Username or Email<br>registration in the AQS portal and click Login. | nttps://aqs-portal.adacom.com/aqs<br>and Password you set during you |
| Welcome Back     Dorthave an accourt? Create today!     Username or Email     Password     Password     Penember me        Figure 6 - User Login         The Article Password (OTP) Verification   Adigit One Time Password (OTP) was send to email the************************************                                                                                                    | <b>.</b>                                                                                                    | *                                                                    |
| Username or Email   Password   Remember me   Forgot your password? <b>Sign In Figure 6 - User Login The viel be sent to your email, enter it in the relevant field and click Submit. One Time Password (OTP) Verification Adoite to proceed. One Time Password (OTP) verification</b> Adoite to proceed. <b>Ore Time Password (OTP) verses fill in the OTP Cone Time Password (OTP) verses fill in the OTP Other Time Password (OTP) verses fill in the OTP Other Time Password (OTP) verses fill in the OTP in the OTP in the </b>                                                                                                    | Welcome Back                                                                                                    | ್ಲ                                                                   |
| Username or Email   Password   Remember me   Figure 6 - User Login   The value be sent to your email, enter it in the relevant field and click Submit. The value be sent to your email, enter it in the relevant field and click Submit. The office of the value of the value                                                 | Don't have an account? Create today!                                                                                                    |                                                                      |
| Password   Remember me   Figure 3- User Login   The will be sent to your email, enter it in the relevant field and click Submit. The transmitted of the sent to your email, enter it in the relevant field and click Submit. The transmitted of the sent to your email, enter it in the relevant field and click Submit. The transmitted of the sent to your email, enter it in the relevant field and click Submit. The transmitted of the sent to your email, enter it in the relevant field and click Submit. The transmitted of the sent to your email the transmitted of the sent in order to proceed. The transmitted of the sent to proceed. The sent of the sent to your email the transmitted of the sent of the sent in order to proceed. The sent of the sent to your email the sent to proceed. The sent of the sent to your email the sent to proceed. The sent of the sent of the                                                                                        | Username or Email                                                                                                    | ~                                                                    |
| Remember me     Sign In   Figure 6 - User Login The will be sent to your email, enter it in the relevant field and click Submit.   Image: Constraint of the sent to your email, enter it in the relevant field and click Submit.   One Time Password (OTP) Verification   A 6-digit One Time Password (OTP) was send to email the************************************                                                                                                    | Password                                                                                                    |                                                                      |
| Image: Sign In   Figure 6 - User Login The will be sent to your email, enter it in the relevant field and click Submit.   Image: Submit Submit Sub | Remember me                                                                                                    | Forgot your password?                                                |
| Figure 6 - User Login   The will be sent to your email, enter it in the relevant field and click Submit.   Image: Control of the sent to your email, enter it in the relevant field and click Submit.   A 6-digit One Time Password (OTP) was send to email the******@gmail.com. Please fill in the OTP in order to proceed.   Image: OTP *   Image: Control of the send control of the send contr                                                 | A Sign In                                                                                                    |                                                                      |
| TP will be sent to your email, enter it in the relevant field and click <b>Submit</b> .                                                                                                    | Figure 6 - User Login                                                                                                    |                                                                      |
| Construction                                                                                                    | An OTP will be sent to your email, enter it in the rele                                                                                                    | vant field and click Submit.                                         |
| Cher Time Password (OTP) Verification         A 6-digit One Time Password (OTP) was send to email the******@gmail.com. Please fill in the OTP in order to proceed.         OTP *       C Resend         A having trouble?       Submit                                                                                                    |                                                                                                    | Ф                                                                    |
| One Time Password (OTP) was send to email the******@gmail.com. Please fill in the OTP in order to proceed.         OTP *       C Resend         A Having trouble?       Submit                                                                                                    |                                                                                                    | र्याः                                                                |
| A 6-digit One Time Password (OTP) was send to email the************************************                                                                                                    | One Time Password (OTP) Verific                                                                                                    | cation                                                               |
| OTP * C Resend  Having trouble?  Logout Submit                                                                                                    | A 6-digit One Time Password (OTP) was send to email <b>the</b> ************************************                                                                 | )gmail.com. Please fill in the OTP                                   |
| Having trouble?      Logout     Submit                                                                                                    | OTP *                                                                                                    | C Resend                                                             |
| Logout Submit                                                                                                    | A Having trouble?                                                                                                    |                                                                      |
| Logout Submit                                                                                                    | > having double:                                                                                                    |                                                                      |
|                                                                                                    | Logout                                                                                                    | Submit                                                               |
| Figure 7 - OTP Verification                                                                                                    | Figure 7 - OTP Verification                                                                                                    |                                                                      |
|                                                                                                    |                                                                                                    |                                                                      |
|                                                                                                    |                                                                                                    |                                                                      |
| 2191 PIS 1                                                                                                    |                                                                                                    |                                                                      |
|                                                                                                    |                                                                                                    |                                                                      |
|                                                                                                    |                                                                                                    |                                                                      |
| Kreontos 25, GR 10442 Athens                                                                                                    |                                                                                                    |                                                                      |
| http://www.adacom.com                                                                                                    | Kreontos 25, GR 10442 Athens                                                                                                    | Daga                                                                 |

### ADACOM SECURITY BUILT ON TRUST 3. You have successfully logged into your account. Welcome! 0 4 <del>\*</del> 8 (A) Theoderos M, Nousian ~ 命 > Home Pending applications 台 Home Below you can see all your applications and their progress status. ≡ 88 ⊘ Certificates You dont have a pending certificate application ote Signature Ac Certificate applications ST SERVICES S Certificate Application in 🗔 🕀 1999-2023 ADACOM S.A. All rights reserved General Commercial Registry No: 003537101000 Figure 8 - AQS Portal Home Page Kreontos 25, GR 10442 Athens 6 | Page. http: www.adacom.com email: <a href="mailto:customer-support@adacom.com">customer-support@adacom.com</a>

### 4. Instructions for submitting your application.

Once you complete your order through the ADACOM e-shop, you will receive in your email the order number as well as the receipt code of your certificate, which you will use in the AQS portal as shown in figure below.

1. From the left menu, select the **Certificate receipt code**, enter the receipt code of your certificate and press **Submit**.

|                                                        |                                                                                                    | © ₽ <b>╬</b> ⊗ |  |
|--------------------------------------------------------|----------------------------------------------------------------------------------------------------|----------------|--|
|                                                        | Trust Services      Certificate Application                                                                       |                |  |
| ය Home                                                 | Certificate Application<br>Please fill in the "Certificate receipt code" that you received at your email address. |                |  |
| MANAGE                                                 | Certificate receipt code * Submit                                                                                 |                |  |
| Remote Signature Accounts     Certificate applications |                                                                                                    |                |  |
| TRUST SERVICES                                         |                                                                                                    | <u>چ</u>       |  |
|                                                        |                                                                                                    |                |  |
|                                                        |                                                                                                    |                |  |
|                                                        |                                                                                                    |                |  |
|                                                        | 1999-2023 ADACOM S.A. All rights reserved General Commercial Registry No: 003537101000                            |                |  |

Figure 9 - Enter Certificate receipt code

#### Note for users who want to renew their certificate:

### The following action is only performed by users who already have an active qualified certificate for electronic signature that is expires soon.

To renew your certificate, you must select from the left menu: My certificates and then the Renewal Certificate button as shown below:

| Natural Person   | VALID            |
|------------------|------------------|
| Remote QSCD      |                  |
| 2023-05-22 15:51 | 2023-06-20 16:21 |
| Certificate Info | Renew Cer        |

When you click on Renew you will see the field to enter the certificate receipt code you received via email.

Kreontos 25, GR 10442 Athens

http: <u>www.adacom.com</u> email: <u>customer-support@adacom.com</u>

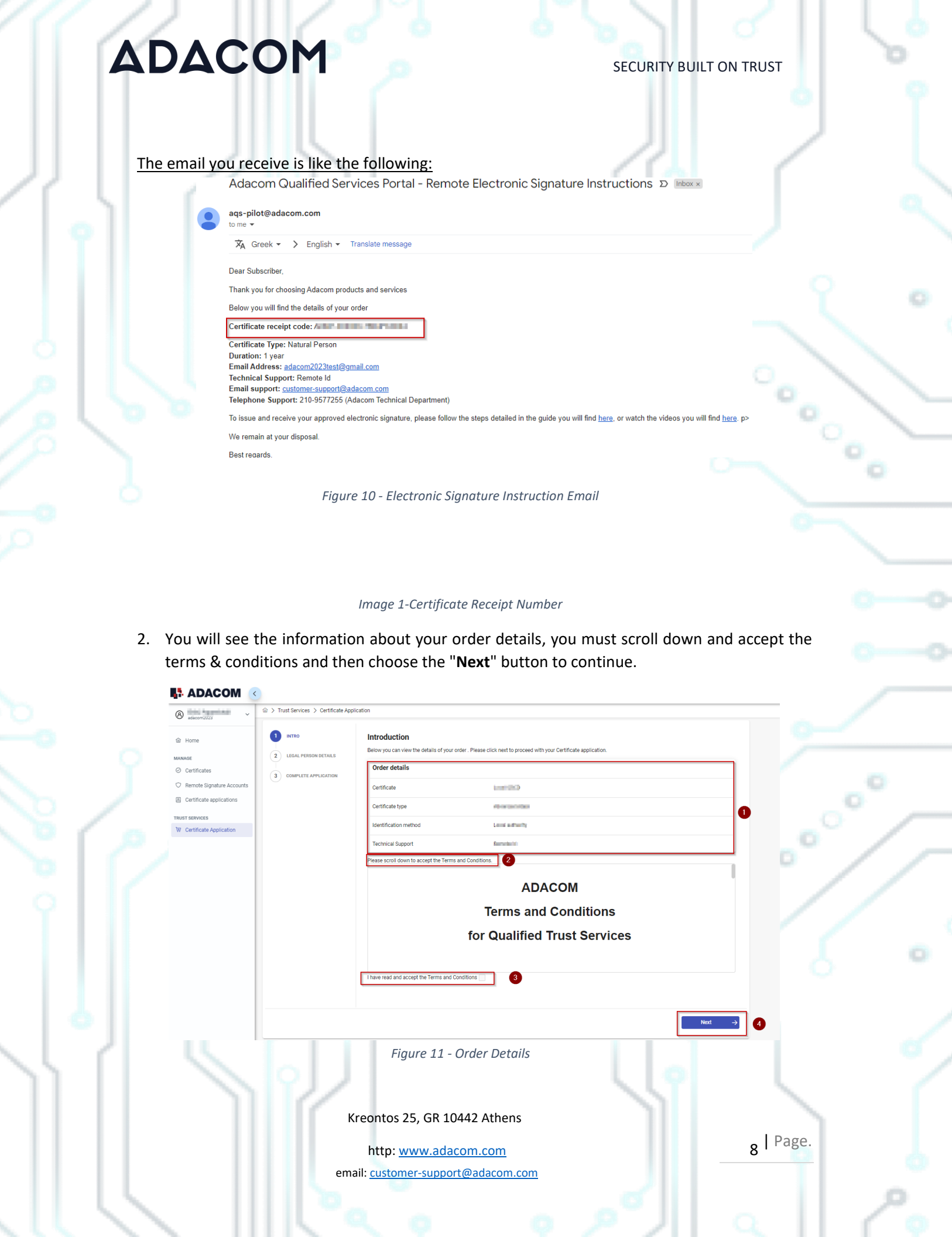

SECURITY BUILT ON TRUST

- 3. In the certificate information you will need to select one of the following options for the Serial number of the certificate and click **Next**:
  - Default (recommended)
     If you choose the default, the serial number of your certificate will be a random code.

     ID or Passport
    - If you select ID card, the serial number of your certificate will be your ID number. (in case your ID card contains Greek characters that do not correspond to the Latin characters e.g.  $\Psi$ ,  $\Theta$ ,  $\Sigma$ ,  $\Lambda$ ,  $\Phi$  etc., select the option above).
  - VAT number (Tax information)

If you choose a VAT number, the serial number of your certificate will be your personal VAT number.

| ADACOM                                                                  | <                                                  |                                                                                                    |                             | 0 4 🏶 🛛 |
|-------------------------------------------------------------------------|----------------------------------------------------|----------------------------------------------------------------------------------------------------|-----------------------------|---------|
| 8 ************************************                                  | > Trust Services > Certificate App                 | plication                                                                                                    |                             |         |
| D Home                                                                  | 1 INTRO<br>2 CERTIFICATE DETAILS                   | Certificate Details<br>Please choose one of the following options about the Certificate Serial number which will be included to | n your certificate details: |         |
| Certificates     Remote Signature Accounts     Certificate applications | 3 NATURAL PERSON DETAILS<br>4 COMPLETE APPLICATION | Default (Recommended)<br>i want to include to the details of my certificate a Random Code.                                      | ۲                           |         |
| TRUST SERVICES                                                          |                                                    | Identification Card Number or Passport Number I want to include to the certificate details the number of my t0/Passport.        | 0                           |         |
|                                                                         |                                                    | VAT (Tax information)<br>I want to add personal VAI//fax number in my Certificate.                                              | 0                           | R       |
|                                                                         | 6 Besk                                             |                                                                                                    | Next ->                     |         |
|                                                                         |                                                    |                                                                                                    |                             |         |
|                                                                         |                                                    |                                                                                                    |                             |         |
|                                                                         |                                                    |                                                                                                    |                             |         |
|                                                                         |                                                    |                                                                                                    |                             |         |

Figure 12 - Serial Number Type Selection

4. In the Natural Person's Information, you will see your details filled in (they have been filled in automatically during your registration).

You will need to confirm that your personal data is correct, and in case you find an error in any of the fields, you can correct them from here.

For example, your full name should appear the same way as it appears on your passport or ID card, otherwise your application will be rejected.

Kreontos 25, GR 10442 Athens

http: <u>www.adacom.com</u> email: <u>customer-support@adacom.com</u> 9 | Page.

Q.

| ADAC                                                                                                    | OM     |                                                                                                    |                                             | S       | SECURITY BUILT | ON TRUST       |  |
|----------------------------------------------------------------------------------------------------|--------|----------------------------------------------------------------------------------------------------|---------------------------------------------|---------|----------------|----------------|--|
| ADACOM                                                                                                    |        |                                                                                                    |                                             |         |                | 0 - <b>#</b> 8 |  |
| Produce Matrix & Matrix Matrix M |        | Notion  Natural person details  Name  Email Address *  Mode Vote  Growt Address *  County *  County *  Cou | Bumanie<br>Mobile Number *<br>V IB Number * |         |                | C.             |  |
|                                                                                                    | ← Buck | ned Ganeral Commercial Registry to: 003327101000                                                                                                    |                                             | Rot - 3 |                |                |  |

5. Before finalizing your application by clicking complete, make sure to download your application for a digital certificate.

| ADACOM                                                 | <                      |                                                                                                    |                                                                                                    |                                          |
|--------------------------------------------------------|------------------------|----------------------------------------------------------------------------------------------------|----------------------------------------------------------------------------------------------------|------------------------------------------|
| (A) adacom2023                                         |                        | pplication                                                                                                    |                                                                                                    |                                          |
| 奋 Home                                                 |                        | Your application has been saved. To continue please download the PDF docur                                                                        | nent below and follow the instructions bellow:                                                                                                    |                                          |
| MANAGE                                                 | 2 LEGAL PERSON DETAILS | C Download Certificate Application PDF                                                                                                    |                                                                                                    |                                          |
| Certificates                                           | 3 COMPLETE APPLICATION | In order for us to process your request you will need to send us the<br>following identification documents:                                       | If you have a valid Qualified Certificate for Electronic Signature, you<br>can digitally sign the required identification documents and upload                                                 |                                          |
| Remote Signature Accounts     Certificate applications |                        | <ul> <li>ID document of the duly authorized person to whom the<br/>certificate will be issued: Copy of ID or Passport certified by the</li> </ul> | them by choosing the button <b>Upload Document</b> .<br>The Subscriber must make sure that his/her Qualified Certificate<br>has been initially issued based on physical identity verification. |                                          |
| TRUST SERVICES                                         |                        | The application form you have downloaded which will include a     worlfration of the application continual signature                              | Certificate renewal using this method is allowed only once.                                                                                                    |                                          |
| ♥ Certificate Application                              |                        | Certificate of representation from Gama and/or any other     official document of the legal person which proves its Name, TIN,                    | The Subscriber's identity will need to be re-verified by physical<br>presence in the next certificate renewal.                                                                                 |                                          |
|                                                        |                        | and legal representative(s)<br>Authorization with which the applicant is authorized by the                                                        | For more information please click here                                                                                                    |                                          |
|                                                        |                        | Legal Person to request the issuance of the electronic signature.<br>For more information click here                                              |                                                                                                    |                                          |
|                                                        |                        |                                                                                                    | <u></u>                                                                                                    | Finish                                   |
|                                                        | ← Back                 |                                                                                                    |                                                                                                    |                                          |
|                                                        |                        |                                                                                                    |                                                                                                    |                                          |
|                                                        |                        |                                                                                                    |                                                                                                    |                                          |
|                                                        |                        | Figure 14 - Complete Applicati                                                                                                    | on                                                                                                    | ~ / /                                    |
|                                                        |                        |                                                                                                    |                                                                                                    |                                          |
|                                                        |                        |                                                                                                    |                                                                                                    |                                          |
|                                                        |                        |                                                                                                    |                                                                                                    |                                          |
|                                                        |                        |                                                                                                    |                                                                                                    |                                          |
|                                                        |                        |                                                                                                    |                                                                                                    |                                          |
| 5. Inst                                                | ructions fo            | or the User Identifica                                                                                                    | tion                                                                                                    |                                          |
|                                                        |                        |                                                                                                    |                                                                                                    |                                          |
|                                                        |                        |                                                                                                    | Y I N                                                                                                    |                                          |
|                                                        |                        |                                                                                                    |                                                                                                    |                                          |
| our identific                                          | ation can be co        | ompleted by one of the follow                                                                                                    | ing methods:                                                                                                    |                                          |
| . Via Physi                                            | cal Presence:          |                                                                                                    |                                                                                                    |                                          |
|                                                        |                        | Kreontos 25, GR 10442 Athens                                                                                                    |                                                                                                    |                                          |
|                                                        |                        |                                                                                                    |                                                                                                    | Page.                                    |
|                                                        |                        | http: <u>www.adacom.com</u>                                                                                                    |                                                                                                    | 10 ' ' ' ' ' ' ' ' ' ' ' ' ' ' ' ' ' ' ' |

email: customer-support@adacom.com

SECURITY BUILT ON TRUST

If you choose to be identified via this method, you must deliver the following identification documents in hardcopies to our premises (Kreontos 25, 10442, Athens, attn. ADACOM LRA):

- Identification document of the natural person to whom the certificate will be issued: Identity Card or Passport certified as being an exact copy of the original, at a notary public or by an attorney.
- The application form (available to the subscriber upon completion of the online request through the AQS portal) which will include a verification of the applicant's original signature from a notary public.

#### 2. Using an existing qualified electronic signature:

If the Subscriber already has a valid Qualified Certificate for Electronic Signature or Electronic Seal, he/she can digitally sign the required identification documents and send them via email to <u>lra@adacom.com</u> or upload them through his/her profile on ADACOM's AQS portal.

The Subscriber must make sure that his/her Qualified Certificate has been initially issued based on physical identity verification.

Certificate renewal using this method is allowed <u>only once</u>. The Subscriber's identity will need to be re-verified by physical presence in the next certificate renewal.

More information about ID documents can be found <u>here</u>.

#### Application Process

After submitting your documents, your application will be reviewed and processed by ADACOM's LRA/RA department, and you will be notified within 2 working days for its progress:

- If your identification is successful, LRA/RA will approve your request and you will receive an email and SMS notification to your mobile phone in order to proceed with the steps described in section 6.
- If your verification is not successful, LRA/RA will notify you about any further actions required. You must repeat the steps of paragraph 4. (<u>Instructions for submitting your application</u>.)

Kreontos 25, GR 10442 Athens

http: <u>www.adacom.com</u> email: <u>customer-support@adacom.com</u>

SECURITY BUILT ON TRUST

### 6. Instructions to activate your electronic signature.

To issue and activate your qualified electronic signature login to your portal account, and follow the steps below:

1. From the left menu select **Home** and then click button application.

on your RA approved

S Enroll

| ADACOM                                     |                                                                    |                                          | 0 4 <del>8</del> 6 | D |
|--------------------------------------------|--------------------------------------------------------------------|------------------------------------------|--------------------|---|
| 8                                          | © > Home                                                           |                                          |                    |   |
| - 10220                                    | Pending applications                                               |                                          |                    |   |
| 😫 Home                                     | Below you can see all your applications and their progress status. |                                          | = 88               |   |
| MANAGE                                     |                                                                    |                                          |                    |   |
| Certificates     Remote Stanature Accounts | Natural Person                                                     | PENDING Natural Person                   | RA APPROVED        |   |
| Certificate applications                   | Application Mr. 4363<br>Type: Remote QSCD                          | Application Mt. 4410<br>Type: Local QSCD |                    |   |
| TRUST SERVICES                             | Application progress                                               | Application progress                     |                    |   |
| W Certificate Application                  | C Application Info                                                 | C Application Info                       | © Erroll           |   |
|                                            |                                                                    |                                          |                    |   |

Figure 15 - List of submitted applications.

**Step 1.** Follow the link to download the SafeNet Authentication Client (SAC). Then install the program leaving the Default options active.

Step 2. Insert the USB token to the port of your computer.

Step 3. Follow the link to download the Adacom USB Client and install the program.

2. After completing the steps above, return to the portal and select next.

Kreontos 25, GR 10442 Athens

http: <u>www.adacom.com</u> email: <u>customer-support@adacom.com</u> 12 | Page.

#### SECURITY BUILT ON TRUST

| ome<br>E                                                                 | Qualified Certificate on a Local QSCD<br>Your application for Qualified Certificate in e-Token has been approved. To continue with your certificate issuance, please follow the steps below (only if you have<br>received the e-Token): |
|--------------------------------------------------------------------------|----------------------------------------------------------------------------------------------------|
| Ay Certificates<br>Remote Signature Accounts<br>Certificate applications | Step 1<br>The first step is to donwload and install the drivers for the e-Token, Safenet Authentication Client (or SAC).<br>Download SAC                                                                                                |
| SERVICES                                                                 | Step 2<br>Insert the e-Token in the USB port (default password is 0000).                                                                                                    |
|                                                                          | Step 3<br>Next step is to download and install Adacom USB Client. A restart is required after the installation.<br>Download Adacom USB Client                                                                                           |
|                                                                          | Step 4<br>Click next to start local usb certificate enrollment process.                                                                                                    |

- Figure 16 Certificate Activation Part 1
- In the next screen, click "Launch Client" and select "Open" in the window that will appear at the top of the page. After the Program Status changes to "Connected" you can proceed with "Find e-Token". Once that connects as well, select "Next" to proceed.

| (A)                         |                                                                                                    |  |
|-----------------------------|----------------------------------------------------------------------------------------------------|--|
|                             | Connect Adacom Client with e-Token                                                                                                    |  |
| 命 Home                      | Your application for Qualified Certificate in e-Token has been approved. To continue with your certificate issuance, please follow the steps below (only if you have received the e-Token):             |  |
| MANAGE                      |                                                                                                    |  |
| ⊘ Certificates              | Step 1                                                                                                    |  |
| ♡ Remote Signature Accounts | Start Adacom Token Client, to do that click Launch Client                                                                                                    |  |
| Certificate applications    | Step 2                                                                                                    |  |
| TRUST SERVICES              | Now browser to open Adacom client. Browser will show a pop-up to Accept/Open a url in order to Launch the client.                                                                                       |  |
| ₩ Certificate Application   |                                                                                                    |  |
|                             | Step 3                                                                                                    |  |
|                             | Connect Adacom Client with e-Token. Make sure you have inserted the e-Token into a USB port, then click Find e-Token button. If the token is found then you will see USB Status: Connected (token name) |  |
|                             |                                                                                                    |  |
|                             | Client status: Connected e-Token status: Connected (SafeNet Token JC 0)                                                                                                    |  |
|                             | Launch client Find e-Token                                                                                                    |  |
|                             |                                                                                                    |  |

Figure 17 - Launch Client & Find E-Token

4. In the final stage of the enrollment process, you will need to do a final check of your details, and make sure everything is correct. (If you notice any errors, please notify <u>customer-support@adacom.com</u> before continuing further). Next, you will be prompted to fill in the

Kreontos 25, GR 10442 Athens

http: <u>www.adacom.com</u> email: <u>customer-support@adacom.com</u>

SECURITY BUILT ON TRUST

Token password which is set by default as: e-Token Pin: 0000. Submit it and click Import Certificate.

| In case of renewal, please insert your personal token passwo |
|--------------------------------------------------------------|
|--------------------------------------------------------------|

| 👫 ADACOM 🤇                  |                                                                                                    |                                                                                    |     |
|-----------------------------|----------------------------------------------------------------------------------------------------|------------------------------------------------------------------------------------|-----|
| 8 · ·                       |                                                                                                    |                                                                                    |     |
|                             | Review and submit                                                                                                    |                                                                                    |     |
| 命 Home                      | If all the information beliow are correct, click "Submit" in order to proceed with the Certificate Gene<br>support@adacom.com | ration Process on a Local QSCD. Otherwise please contact us via email at customer- |     |
| MANAGE                      | First Name                                                                                                    | Last Name                                                                          |     |
| O Certificates              | inecopros Marios                                                                                                    | NOUSIAS                                                                            |     |
| ♡ Remote Signature Accounts | Email<br>thnousias@adacom.com                                                                                                 | Country<br>GR                                                                      |     |
| Certificate applications    |                                                                                                    |                                                                                    |     |
| TRUST SERVICES              | Local QSCD Certificate Enrollment                                                                                             |                                                                                    |     |
| ₩ Certificate Application   | T 1 0014                                                                                                    |                                                                                    |     |
|                             | e-loken MN *                                                                                                    |                                                                                    |     |
|                             | Import Certificate                                                                                                    |                                                                                    |     |
|                             |                                                                                                    |                                                                                    | - 0 |
|                             |                                                                                                    |                                                                                    |     |
|                             | e Back                                                                                                    |                                                                                    |     |

- Figure 18 Import Certificate
- After that you will be prompted to fill in your digital signature pin, which is set by default as: Digital Signature Pin: 000000, two consecutive times. Submit it both times and click Ok.
  - ✤ In case of renewal, please insert your personal signature pin.

|                                 | 🕵 Digital Signature PIN Logon    |                       | ×                                |            |  |
|---------------------------------|----------------------------------|-----------------------|----------------------------------|------------|--|
|                                 | SafeNet Authentication           | l Client              | THALES                           |            |  |
|                                 | Enter the Digital Signature PIN: |                       |                                  |            |  |
|                                 | Token Name:                      | My Token              |                                  |            |  |
|                                 | Digital Signature PIN:           |                       |                                  |            |  |
|                                 |                                  | Current Language: EN  |                                  |            |  |
|                                 |                                  |                       |                                  | _° /       |  |
|                                 |                                  |                       | OK Cancel                        |            |  |
|                                 | Figure 19 - D                    | Digital Signature Pin |                                  |            |  |
|                                 |                                  |                       |                                  |            |  |
| 6. Your certificat              | te has been successfully is      | sued. You can con     | sult the following <u>link</u> t | o:         |  |
| <ul> <li>Import the</li> </ul>  | e qualified timestamp            |                       |                                  |            |  |
| ♦ complete                      | necessary settings in adol       | pe related to your    | electronic signature             |            |  |
| <ul> <li>find instru</li> </ul> | actions for using your sign      | ature.                |                                  |            |  |
|                                 |                                  |                       |                                  |            |  |
|                                 |                                  |                       |                                  |            |  |
|                                 | Kreontos 25, GR                  | 10442 Athens          |                                  |            |  |
|                                 | http: www.a                      | dacom.com             |                                  | 14   Page. |  |
|                                 | email: customer-sup              | port@adacom.com       | -                                |            |  |

SECURITY BUILT ON TRUST

### Certificate Generated!

Email: a Signature Algorithm: sha256RSA Subject: CN= SERIALNUMBER OID.2.5.4.97=VATEL-01234567889, C=GR Version: 3 Issuer: CN=Adacom eSignatures Test Qualified CA 1, OID.2.5.4.97=VATEL-099554476, OU=Adacom Trust Services, O=ADACOM ADVANCED INTERNET APPLICATIONS S.A., C=GR Not Before: 2023-04-21T10:27:27+03:00 lot After: 2024-04-21T10:57:25+03:00 : EFCFBF75B27D2D2BBCECA60F05BCD652D111966

#### Finish

Figure 20-Certificate Generated

°°. 7. From the option "My certificates" that you will find on the left menu, you can see the information of each certificate (its details, expiration date, validity etc.) Through this option you can also manage your certificate by downloading the certificate or revoke it if it is necessary.

| B Eirini, Papamichail v       |                                            |                  |  |
|-------------------------------|--------------------------------------------|------------------|--|
| 奋 Home                        | Active Certificates All Certificates       |                  |  |
| MANAGE                        | ↑ ↑                                        |                  |  |
| Ø My Certificates             |                                            |                  |  |
| Remote Signature Accounts     | Restord Person provident with Logal Person | VALID            |  |
| Certificate applications      | Remote QSCD                                |                  |  |
| TRUST SERVICES                | 2023-03-28 12:29                           | 2024-03-28 11:59 |  |
| ᆬ New Certificate Application | Certificate Info                           |                  |  |
|                               |                                            |                  |  |
|                               | Figure <b>18</b> -My Certificates          | °´ ⁄             |  |
| 7 Instruct                    | tions to change ush token password an      | d digital        |  |

7. Instructions to change usb token password and digital signature pin.

Once you have successfully received your certificate, you will need to change the usb token passwords from its default ones to set the codes that only you will know. Caution:

- you should not change the default administrator password and default signature puk.
- In case of changing them, you should know the codes you have set.

Kreontos 25, GR 10442 Athens

http: www.adacom.com email: customer-support@adacom.com

SECURITY BUILT ON TRUST

- If you lock your usb token and do not remember the administrator password and puk you will not be able to use your usb token or your signature.
- In this case your Usb token should be replaced with a new one.

#### Steps to change token password.

Open the SafeNet Authentication Client Tools and choose Change token Password. SafeNet Authentication Client Tools - U ×

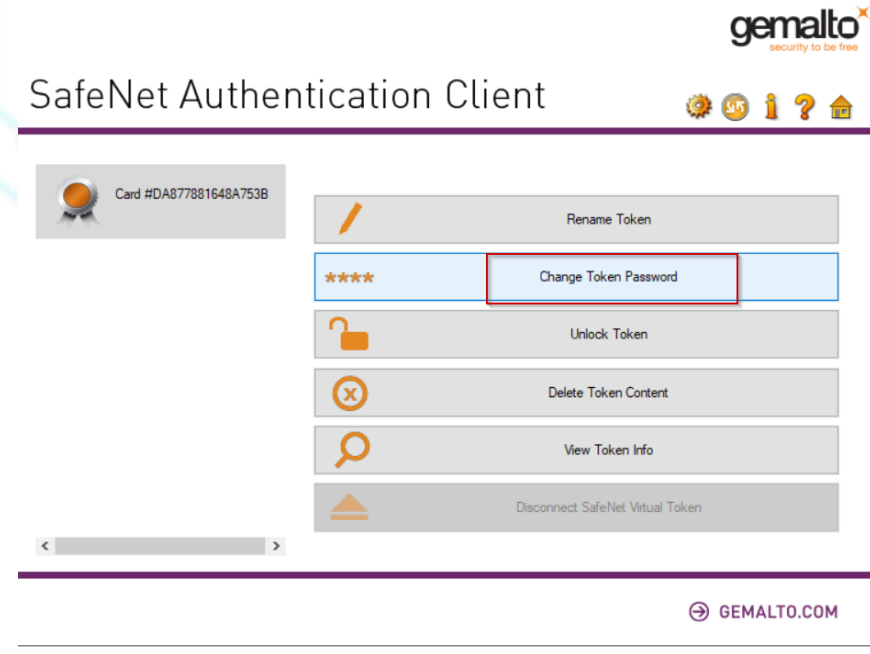

Figure 19-Change token password

At the current token password put: 0000 (4 zeros) and then set the new token password.

Kreontos 25, GR 10442 Athens

http: <u>www.adacom.com</u> email: <u>customer-support@adacom.com</u> 16 <sup>| Page.</sup>

°°°°°

SECURITY BUILT ON TRUST

Х

| SafeNet Authentic                                              | ation Client                                              |                            | gemalto <sup>*</sup> |       |
|----------------------------------------------------------------|-----------------------------------------------------------|----------------------------|----------------------|-------|
| urrent Token Password:                                         |                                                           |                            |                      |       |
|                                                                |                                                           |                            |                      |       |
| lew Token Password:                                            |                                                           |                            |                      |       |
| Confirm Password:                                              |                                                           |                            |                      |       |
| he new password must comply                                    | with the quality settings defin                           | ed on the token.           |                      | • • _ |
| secure password has at least<br>umerals, and special character | 8 characters, and contains up<br>s (such as !, \$, #, %). | oper-case letters, lower-c | ase letters,         |       |
| urrent Language: EN                                            |                                                           |                            |                      |       |
| inter your current password.                                   |                                                           |                            |                      |       |
|                                                                |                                                           | OK                         | Cancel               |       |
|                                                                | ura 20 Changa takan n                                     | resword                    |                      |       |

Change Password: Card #DA877881648A753B

Password changed successfully.

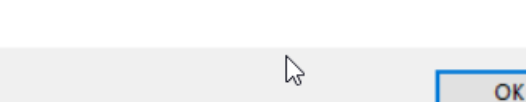

Figure 21-Change token password

#### Steps to change digital signature pin.

Open SafeNet Authentication Client Tools and choose Advanced View, Set digital signature pin, fill in the default digital signature PUK: **000000**, and click oκ. Finally, set your personal pin (Note: At this point, you can set the same password as the token password for your convenience).

Kreontos 25, GR 10442 Athens

http: <u>www.adacom.com</u> email: <u>customer-support@adacom.com</u> 17 | Page.

SECURITY BUILT ON TRUST

| SafeNet Authe                                                                                                    | entication Clie                                                                                                    | nt                                                                                                    | <pre>@ 0 1 ? ±</pre>                                     |      |
|----------------------------------------------------------------------------------------------------|----------------------------------------------------------------------------------------------------|----------------------------------------------------------------------------------------------------|----------------------------------------------------------|------|
| SafeNet Authentication Client Tools                                                                                                    | Image: Second Second | Image         Image         Image <t< th=""><th>51 Set Digital Signature PIN<br/>7C00002CAC5E1079<br/>.2.A</th><th></th></t<> | 51 Set Digital Signature PIN<br>7C00002CAC5E1079<br>.2.A |      |
|                                                                                                    |                                                                                                    |                                                                                                    | ⊖ gemalto.com                                            | - °- |
|                                                                                                    | jure 22 enunge uignar sign                                                                                                    | intere pri                                                                                                    |                                                          |      |
| SafeNet Authenti                                                                                                    | ogon<br>cation Client                                                                                                    |                                                                                                    | gemalto                                                  | ×    |
| © Digital Signature PUK L<br>SafeNet Authenti<br>Enter the Digital Signature PU                                                                                                    | ogon<br>cation Client<br>K:                                                                                                    |                                                                                                    | gemalto                                                  | ×    |
| © Digital Signature PUK L<br>SafeNet Authenti<br>Enter the Digital Signature PU<br>Token Name:                                                                                                    | ogon<br>cation Client<br>K:<br>Card #DA87788                                                                                                    | 1648A753B                                                                                                    | gemalto                                                  |      |
| SafeNet Authenti<br>Enter the Digital Signature PUK<br>Token Name:<br>Digital Signature PUK:                                                                                                    | ogon cation Client K: Card #DA87788                                                                                                    | 1648A753B<br>e: FN                                                                                                    | gemalto                                                  | ×    |
| <ul> <li>Digital Signature PUK L</li> <li>SafeNet Authenti</li> <li>Enter the Digital Signature PU</li> <li>Token Name:</li> <li>Digital Signature PUK:</li> <li>This is an unlicensed cop</li> </ul>  | ogon<br>cation Client<br>K:<br>Card #DA87788<br>[<br>Current Languag                                                                                                    | 1648A753B<br>e: EN<br>y-                                                                                                    | gemalto                                                  |      |
| <ul> <li>Digital Signature PUK L</li> <li>SafeNet Authenti</li> <li>Enter the Digital Signature PU</li> <li>Token Name:</li> <li>Digital Signature PUK:</li> <li>This is an unlicensed cop</li> </ul>  | ogon<br>cation Client<br>K:<br>Card #DA87788<br>[<br>Current Languag<br>by for evaluation use only                                                                                                    | 1648A753B<br>e: EN<br>y-                                                                                                    | gemalto<br>recury to be two<br>Cancel                    |      |
| <ul> <li>Digital Signature PUK La</li> <li>SafeNet Authenti</li> <li>Enter the Digital Signature PU</li> <li>Token Name:</li> <li>Digital Signature PUK:</li> <li>This is an unlicensed cop</li> </ul> | ogon<br>cation Client<br>K:<br>Card #DA87788<br>[<br>Current Languag<br>by for evaluation use only<br>gure 23-Change digital sign                                                                                                    | 1648A753B<br>e: EN<br>y-<br>Ol<br>nature pin                                                                                                    | Gemalto<br>recuty to be two<br>Cancel                    |      |

http: <u>www.adacom.com</u> email: <u>customer-support@adacom.com</u>

SECURITY BUILT ON TRUST

....

| <u>s</u> :                 | Set PIN: Card #DA87788164                                                                                                    | 3A753B                                                                            |                                    | ×           | 7   |
|----------------------------|----------------------------------------------------------------------------------------------------|-----------------------------------------------------------------------------------|------------------------------------|-------------|-----|
| Sa                         | feNet Authenticat                                                                                                    | ion Client                                                                        | ge                                 |             |     |
| New<br>Con                 | v Digital Signature PIN:<br>firm PIN:<br>Token PIN must be changed on                                                                      | first logon                                                                       |                                    | 6           |     |
| The<br>A se<br>and<br>Curr | new PIN must comply with the<br>ecure PIN has at least 8 charact<br>special characters (such as !, \$<br>rent Language: EN<br>er a new PIN | quality settings defined on the to<br>ers, and contains upper-case le<br>, #, %). | oken.<br>tters, lower-case letters | , numerals, | °•• |
|                            | Figure 24                                                                                                    | <br>1-Change digital signature                                                    | ок                                 | Cancel      |     |

Kreontos 25, GR 10442 Athens

http: <u>www.adacom.com</u> email: <u>customer-support@adacom.com</u> 19 <sup>| Page.</sup>